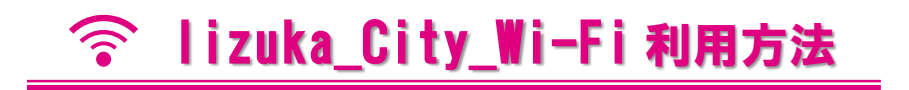

#### 1 Wi-Fi接続

お持ちの機器(スマートフォン、パソコン等)で **Iizuka\_City\_Wi-Fi** に接続します。 次にパスワードを入力してください。(パスワードは各施設の窓口にてお問い合わせく ださい。)

#### 2 認証方法の選択

「規約に同意する」にチェックを入 Wi-Fi接続ページへようこそ! れ、認証方法を選択します。 認証方法は、「メールアドレス認 本サービスは、インターネットを利用できるWi-Fi接続サービスです。 証丨、「コールバック認証丨、 インターネット接続を利用される方は、利用規約の内容に同意の上、 「OPEN-ID認証」があります。 接続開始ボタンをクリックして下さい。 ◆ ◆ ◆ メールアドレス認証 ◆ ◆ ◆ 利用規約 認証規約 ユーザーがメールアドレスを登録、 メールによる本人確認を行った後に認 利用規約 証する認証方式です。 ■セキュリティ対策は接続するパソコン側で実施し、自己の責任と →2ページ参照 判断で当インターネット接続サービスを利用するものとします。 ■電気通信設備の保守または工事上やむを得ない場合、予告なくサ ◆◆◆コールバック認証◆◆◆ ービスを中断することがあります。 ユーザーが電話番号を登録、SMSに よる本人確認を行った後に認証する認 証方式です。 □規約に同意する →3ページ参照 認証方法を選択してください ♦ ● ● OPEN-ID認証 ● ● ● Facebook、Googleなどのソーシャ ルサービスアカウントを利用した認証 メールアドレス認証を利用して接続 方式です。 →4ページ参照 コールバック認証を利用して接続 OPEN-ID認証を利用して接続 アクセスID認証を利用して接続 © POPCHAT ,inc. privacypolicy

### 2-(1) メールアドレス認証

「本人確認メールを送信する」をクリック
 し、メールアドレスを入力してください。

※noreply@auth24.jpからメール受信できるよう、 予めドメイン設定をご確認ください。 ※Wi-Fiを接続したい機器で利用できるメールアド レスを入力してください。

②入力したメールアドレスへ認証用 URL リ ンクが記載されたメールが自動送信されます。

メールアドレス認証を利用して接続 1回の認証で0日0時間30分、インターネットをご利 用いただけます。(3回/1日) メールアドレス認証では、noreply@auth24.jpから本人 確認のためのメールを自動送信します。 上記ドメインからのメールを受信できるように、受信 設定をあらかじめ確認しておいてください。 本人確認メール送信されますので、メール受信後、本 文内に記載のURLを開いて本人確認を完了させてくだ さい。 ♦♦注意♦♦ ※自動送信される認証URLには有効時間の期限があり (5分間)、過ぎるとエラーとなります。 ※Wi-Fi接続端末とは異なる別端末でURLをクリックす るとエラー画面となります。 ※仮認証で3回連続認証完了できなかった場合、セキュ リティのため暫くロックされ接続できなくなります。 本人確認メールを送信する

③利用者が受信した「確認メール」には、文中に認証用 URL リンクが記載されています。 この URL にアクセスすると認証が完了し、インターネットへの接続が可能となります。

※自動送信される認証URLには有効時間の期限があり(5分間)、過ぎるとエラーとなります。 ※Wi-Fi接続端末とは異なる別端末でURLをクリックするとエラー画面となります。 ※仮認証で3回連続認証完了できなかった場合、セキュリティのため暫くロックされ接続できなくなり ます。

メールアドレス登録本人確認メールです
 Wi-Fi認証において、登録いただいたメールアドレスに確認メールを送信しています。
 下記の「登録メールアドレス確認」のURLをクリックすると本人確認が完了します。
 \* このメールに返信する必要はありません。
 以下のURLにアクセスしてください。
 - http://aut01.cloud24.jp/api/auth/set?token=2b4e054d3058d757313ddc0f2182e85c

# 2-(2) コールバック認証

①電話番号(ハイフンなし)を入力し、「コー ルバック認証を利用する」をクリックしてく ださい。

※Wi-Fiを利用したいスマートフォンの電話番号を 入力してください。

②入力した電話番号へ認証用 URL リンクが 記載されたSMSメールが自動送信されます。

※ご契約中の携帯電話会社、もしくは携帯電話の設定により、SMSメッセージが受信できないことがあります。

※もしSMSメッセージが届かない場合は、別の認証 方法をご利用ください。

※ご利用の携帯電話の契約に応じて、通話料がかかることがあります。

| コールバック認証を利用して接続                                                                                                    |
|----------------------------------------------------------------------------------------------------|
| 1回の認証で0日0時間30分、インターネットをご利用いただけます。(<br>3回 / 1日)                                                                                        |
| 電話番号 (ハイフンなしの数字の<br>み) を入力してください                                                                                                    |
| コールバック認証では、一時的に仮認証登録となりインターネットが開放<br>され、電話番号に本人確認のSMSメッセージを自動送信します。<br>今Wi-Fi接続中の端末でSMSメッセージを受信し、SMSメッセージ内の認証<br>URLをクリックして認証完了して下さい。 |
| ◆●注意◆●<br>※自動送信される認証URLには有効時間の期限があり(5分間)、過ぎると<br>エラーとなります。<br>※WI-Fi接続端末とは異なる別端末でURLをクリックするとエラー画面とな<br>ります。                           |
| ※仮認証で3回連続認証完了できなかった場合、セキュリティのため暫くロ<br>ックされ接続できなくなります。<br>※ご契約中の携帯電話会社、もしくは携帯電話の設定により、SMSメッセ<br>ージが受信できないことがあります。                      |
| ※もしSMSメッセージが届かない場合は、別の認証方法をご利用ください。<br>※ご利用の携帯電話の契約に応じて、通話料がかかることがあります。                                                               |
| コールバック認証を利用する                                                                                                    |

③利用者が受信したSMSメールには、文中に認証用 URL リンクが記載されています。この URL にアクセスすると認証が完了し、インターネットへの接続が可能となります。

※自動送信される認証URLには有効時間の期限があり(5分間)、過ぎるとエラーとなります。 ※Wi-Fi接続端末とは異なる別端末でURLをクリックするとエラー画面となります。 ※仮認証で3回連続認証完了できなかった場合、セキュリティのため暫くロックされ接続できなくなり ます。

| +<br>To:自分<br>2016/09/30 10:17                                                                                        |  |
|----------------------------------------------------------------------------------------------------|--|
| Wi-Fi認証URL<br>http://callback.cloud24.jp/<br>aD0YjAyMDVk0GQ0YTIyOTc3MGZIMmQ<br>4ZGNhY2IxZWFi0SZwPTA4MDcwMTExNT<br>E5/ |  |
|                                                                                                    |  |

# 2-(3) OPEN-ID認証

①アカウントをお持ちのいずれかのSNSを選択してください。Facebook

- Twitter
- Yahoo!
- LINE
- Google

②選択したSNSアカウントのID/PWを入力すると認証が完了し、インターネットへの接続が可能となります。

| OPEN-ID認証を利用して接続                             |          |  |
|----------------------------------------------|----------|--|
| 1回の認証で0日0時間30分、インターネットをご利<br>用いただけます。(3回/1日) |          |  |
|                                              |          |  |
| Ģ                                            | facebook |  |
| y                                            | twitter  |  |
| <b>Y</b> !                                   | Yahoo!   |  |
|                                              | LINE     |  |
| G                                            | Google   |  |

### 3 接続完了

Wi-Fiへ接続ができましたら、施設のホームページ等のページが表示されます。

| 表表 | 示例                                                                                                    |
|----|----------------------------------------------------------------------------------------------------|
| 1  |                                                                                                    |
|    |                                                                                                    |
|    | 更新日:2022年2月24日                                                                                             |
|    | 中央公民館                                                                                                    |
| 1  | 中央公民館は、イイヅカコミュニティセンター(飯<br>塚市立図書館・飯塚市男女共同参画推進センターサ<br>ンクス・飯塚市中央公民館の複合施設)内にある施<br>設です。                      |
|    | イイヅカコミュニティセンターご利用<br>時の感染予防対策について                                                                          |
|    | 福岡県へのまん延防止等重点措置が3月6日(日曜日)<br>まで延長されました。<br>県内及び市内の感染もまだ収束に至っていない状況                                         |
|    | です。<br>ご利用にあたっては、ごれ <del>てて、L回ビーマの加速で</del><br>のご協力をお願いいたしま<br><b>質問にお答えします。</b><br>Ianswer your question. |
|    | 福岡県ホームページ「新型」ロノフィルス確保なべ の今後の対応について(外部サイ) ・・・・・・・・・・・・・・・・・・・・・・・・・・・・・・・・・・・・                              |
|    | サっといたたさたい取り後ょう。<br>新型コロナウイルス感染症予防対策のため、 <sup>*15,166</sup>                                                 |